# Sauvegarder des photos et des vidéos sur PC Avec Google photos

Le service de stockage Sauvegarde et synchronisation enregistre automatiquement vos photos et vidéos dans votre compte Google, si vous l'avez activé sur votre Smartphone. Elles sont ainsi accessibles sur n'importe quel appareil, à partir du moment où vous êtes connecté à votre compte. Vous pouvez ainsi créer des albums (groupe de photos) ou partager des photos ou albums avec ceux que vous voulez.

### **Conditions minimales :**

- avoir un compte Google (voir la fiche correspondante)
- avoir une connexion internet performante
- avoir sauvegardé des photos dans Google Photos

## 1 - Ouvrir Google Photos

Ouvrir le site « www.google.fr » dans votre navigateur (Chrome, Edge, FireFox ...).

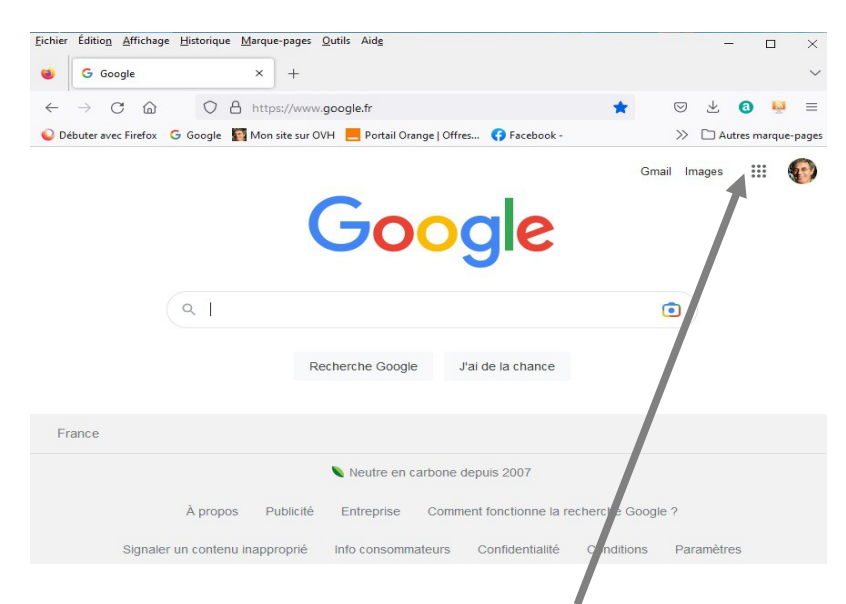

Vous connecter. Cliquer sur les petits points en carré en haut à droite.

Toutes les applications Google sont affichées. Cliquer sur Google Photos

| G         |            | V      | ^ |  |
|-----------|------------|--------|---|--|
| Recherche | YouTube    | Maps   |   |  |
|           | Μ          |        |   |  |
| Play      | Gmail      | Drive  |   |  |
| 31        | G≣         |        |   |  |
| Agenda    | Actualités | Meet   | · |  |
| <b>P</b>  |            | Ø      |   |  |
| Chat      | Duo        | Chrome |   |  |
| Gx        | *          |        | ~ |  |

(jpierre-porziemsky.fr) - Atelier numérique CS - 2022 - Ordinateur Google photos - page 1 / 6

Vous pouvez aussi y accéder directement : <u>https://photos.google.com</u>

La page d'accueil dépend des photos que vous avez déjà enregistrées soit en importation, soit automatiquement à partie du smartphone.

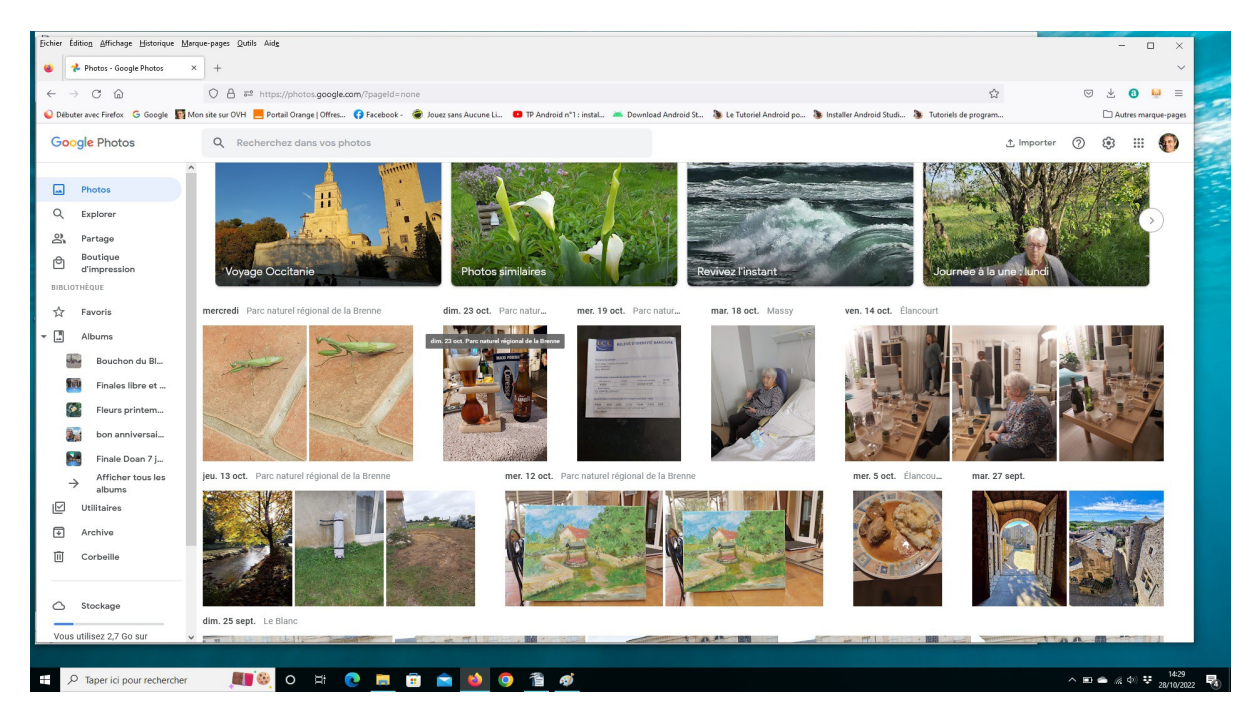

Remarque : Si vous supprimez de votre ordinateur une photo ou une vidéo que vous avez sauvegardée dans Google Photos, elle est conservée dans Google Photos.

# 2 - Télécharger des photos de Google Photos sur le PC

Les photos de Google Photos peuvent être téléchargées sur votre PC.

Pour sélectionner une photo, passer la flèche de la souris sur la photo que vous voulez télécharger jusqu'au petit rond en haut à gauche, avec un v à l'intérieur (A).

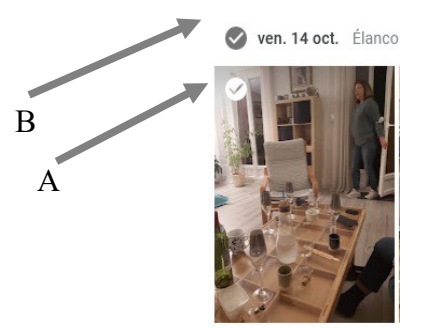

Si plusieurs photos ont été faites le même jour, la date de la photo a aussi un rond avec un v (B).

Pour sélectionner la photo, cliquer sur ce petit rond, il passe en fond bleu et la photo est sur fond bleu ciel.

Vous pouvez ne choisir qu'une seule photo ou plusieurs, en les sélectionnant soit une par une, ou si vous voulez sélectionner toutes les photos d'une même date, en cliquant sur le petit rond de la date.

Pour ne plus sélectionner une photo, cliquez à nouveau sur le petit rond.

#### Une par une :

🥑 jeu. 13 oct.

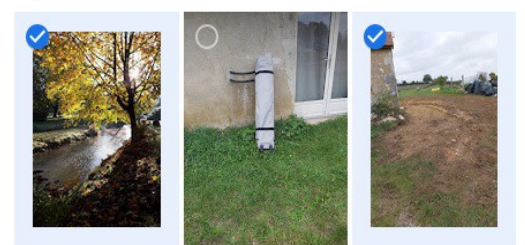

Les photos d'un jour :

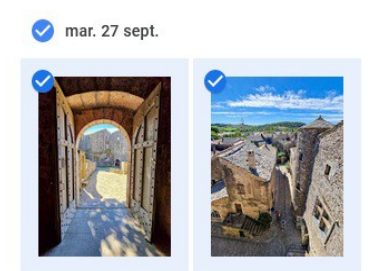

Remarquez le bandeau en haut de la page qui indique le nombre de photos sélectionnées à gauche et une série d'icônes à droite :

X 4 photos sélectionnées

~ + ê 🔟 :

Cliquer sur les trois petits points à droite, on a un menu :

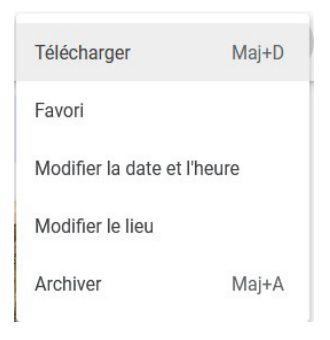

Cliquer sur **Télécharger**. . . . et . . . . Aller dans l'**explorateur de fichiers**. **UNE Photo** : La photo est téléchargée dans le dossier *Téléchargements*.(normalement)

| > 📃 Bureau          | ^ Nom                            | Modifié le 🗡                            |
|---------------------|----------------------------------|-----------------------------------------|
| > 🔮 Documents       | ✓ Aujourd'hui (1)                |                                         |
| > 📰 Images          | 20221014 224701.ipg              | 29/10/2022 10:39                        |
| > 🎝 Musique         | La mais dernier (1)              |                                         |
| > 🧊 Objets 3D       | ✓ Le mois demier (1)             | 201001000000000000000000000000000000000 |
| > 🕂 Téléchargements | FileZilla_3.60.2_win64-setup.exe | 02/09/2022 11:10                        |
| > 📲 Vidéos          | ✓ Plus tôt cette année (3)       |                                         |
| > 🏪 Acer (C:)       | FileZilla_3.59.0_win64-setup.exe | 20/04/2022 08:20                        |

(jpierre-porziemsky.fr) – Atelier numérique CS – 2022 – Ordinateur Google photos – page 3 / 6

Plusieurs photos : Elles sont téléchargées sous forme d'un seul fichier 'zip' :

| > 🔜 Bureau          | ^ Nom                               | Modifié le 💛     |
|---------------------|-------------------------------------|------------------|
| > 🔮 Documents       | ✓ Aujourd'hui (2)                   |                  |
| > 📰 Images          | 20221014 224701 / 10                | 29/10/2022 10:39 |
| > 🁌 Musique         | Photos-001.zip                      | 29/10/2022 10:43 |
| > 🧊 Objets 3D       | × Le mois dernier (1)               |                  |
| > 🕂 Téléchargements | E File 7ile 2.60 2 win64 actual ave | 02/00/2022 11.10 |
| > 📕 Vidéos          | Priezina_5.00.2_wino4-setup.exe     | 02/09/2022 11:10 |
| > 🏪 Acer (C:)       | ✓ Plus töt cette année (3)          |                  |
|                     |                                     |                  |

#### Pour « déziper » les photos :

- cliquer sur le fichier 'Photos-001.zip'

| 4 9 C ×                                        | . <b>↓</b> [                                                                                  | Extraire                                 | Téléchargements    |                    |                             |
|------------------------------------------------|-----------------------------------------------------------------------------------------------|------------------------------------------|--------------------|--------------------|-----------------------------|
| Fichier Accueil                                | Partage Affichage Outils                                                                      | de dossier compressé                     |                    |                    |                             |
| Épingler à<br>Accès rapide                     | Coller & Couper<br>Coller & Copier le chemin d'accès<br>Coller le raccourci<br>Presse-papiers | Déplacer Copier<br>vers • vers • Organis | primer Renommer    | Nouveau<br>dossier | uvel élér<br>ès rapid<br>au |
| ← → * ↑                                        | > Ce PC > Téléchargements                                                                     | 0                                        |                    | ~                  | 5                           |
| <ul> <li>Documents</li> <li>Images</li> </ul>  |                                                                                               | ^ Nom                                    | (2)                | Мо                 | difié le                    |
| <ul> <li>Musique</li> <li>Objets 3D</li> </ul> |                                                                                               | 20221014_22                              | 24701.jpg          | 29/                | 10/2022                     |
| > 🕹 Téléchargen<br>> 📑 Vidéos                  | nents                                                                                         | ✓ Le mois deri                           | nier (1)           | 201                | TO/ LOLL                    |
| > 🏪 Acer (C:)                                  |                                                                                               | FileZilla_3.60                           | 0.2_win64-setup.ex | e 02/0             | 09/2022                     |

Un menu apparaît en haut de la fenêtre : Extraire

- Cliquer sur 'Extraire'

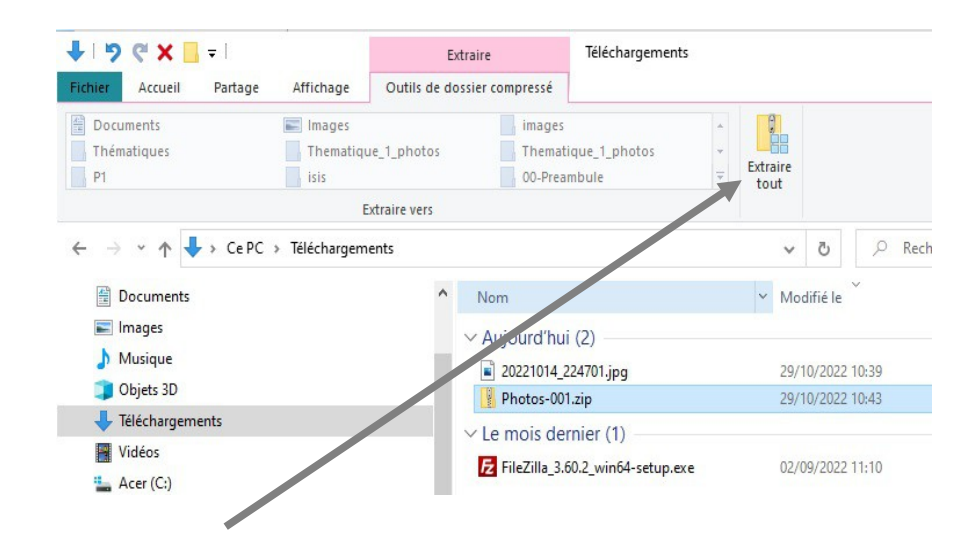

- puis sur « Extraire tout »

On a une fenêtre qui permet de choisir le dossier où on va enregistrer les photos. Si on ne modifie pas le choix proposé, on reste dans le même dossier et un dossier 'Photos-001' est créé pour y mettre toutes les photos téléchargées dans le 'zip'.

(jpierre-porziemsky.fr) - Atelier numérique CS - 2022 - Ordinateur Google photos - page 4 / 6

| - |                                                              |  |
|---|--------------------------------------------------------------|--|
|   |                                                              |  |
|   |                                                              |  |
|   | Extraire les dossiers compresses                             |  |
|   |                                                              |  |
|   | Sélectionner une destination et extraire les fichiers        |  |
|   | I a fabine and the design design design.                     |  |
|   | Les fichiers seront extraits dans ce dossier :               |  |
|   | C:\Users\jpier\Downloads\Photos-001 Parcourir                |  |
|   |                                                              |  |
|   | Afficher les dossiers extraits une fois l'opération terminée |  |
|   |                                                              |  |
|   |                                                              |  |
|   |                                                              |  |
|   |                                                              |  |
|   |                                                              |  |
|   |                                                              |  |
|   |                                                              |  |
|   |                                                              |  |
|   |                                                              |  |
|   |                                                              |  |
|   |                                                              |  |
|   |                                                              |  |
|   |                                                              |  |
|   |                                                              |  |
|   |                                                              |  |
|   | Entering Ann                                                 |  |
|   | EVTRALIO DIA                                                 |  |

Cliquer sur 'Extraire' : les photos sont dans le dossier choisi précédemment:

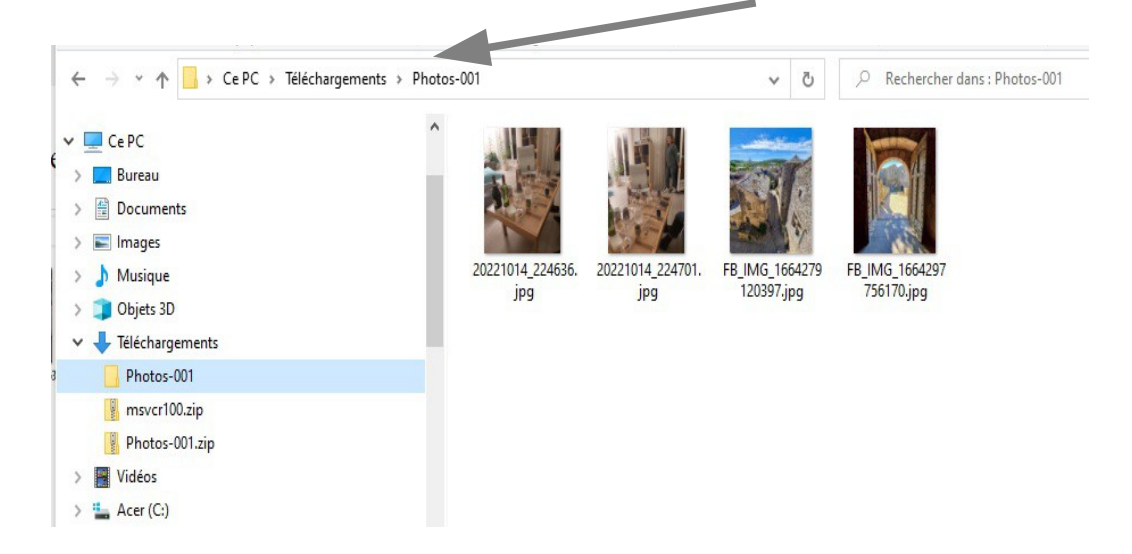

### 3 - Importer des photos de votre ordinateur dans Google photos

En haut à droite : 📩 Importer 🕜 🔅 🏭

Cliquer sur importer : et à partir de l'ordinateur :

| 실 File Upload                                                                                      |                     |                                                              |                           |                       |                                  |                           |
|----------------------------------------------------------------------------------------------------|---------------------|--------------------------------------------------------------|---------------------------|-----------------------|----------------------------------|---------------------------|
| $\leftarrow \rightarrow \checkmark \uparrow \blacksquare \rightarrow Ce PC \rightarrow Images$     | 5 >                 |                                                              |                           | ~                     | ර් 🔎 Recher                      | cher dans : Images        |
| Organiser 👻 Nouveau dossier                                                                        |                     |                                                              |                           |                       |                                  | E • 🔳 🕼                   |
| <ul> <li>         # Accès rapide         # Dropbox         OneDrive - Personal         </li> </ul> |                     | R                                                            |                           |                       |                                  |                           |
| WebStorage                                                                                         | Captures<br>d'écran | <ul> <li>Importations<br/>de l'appareil<br/>photo</li> </ul> | ⊘ Numérisations           | Pellicule             | ⊘ Ph                             | ⊘ Planet9                 |
| > Bureau<br>> 😭 Documents                                                                          |                     |                                                              | *                         | 1                     |                                  |                           |
| > 📰 Images<br>> 🍌 Musique<br>> 👕 Objets 3D                                                         | ⊘ Saved Pictures    | ⊘ 134-001.jpg                                                | Ø 20180723_0830<br>24.jpg | ⊘ 20211209_09.jp<br>g | ⊘ 20211209_036.j<br>pg           | Ø 20220325_1041<br>47.jpg |
| <ul> <li>Jeléchargements</li> <li>Vidéos</li> </ul>                                                | B.C.B<br>BILLARD    | 0380                                                         |                           | V.                    | Printer Contraction              |                           |
| > 🛀 Acer (C:) 🗸 🗸                                                                                  |                     | . 0                                                          | BOOMER CALL               |                       | <ul> <li>All Supporte</li> </ul> | ed Types (*.3fr;*.3gp ~   |
|                                                                                                    |                     |                                                              |                           |                       | Quyrir                           | Annuler                   |

Choisir une (ou plusieurs) photo(s) et cliquer sur Ouvrir

Les photos se chargent dans Google Photos et on voit l'avancement du chargement en bas à gauche :

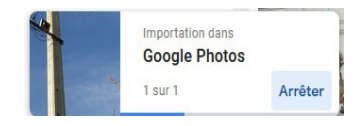